| 1 MDC1-1                    |
|-----------------------------|
| 1.1 MDC 简介1-1               |
| 1.1.1 MDC 的应用1-1            |
| 1.1.2 缺省 MDC 和非缺省 MDC1-2    |
| 1.2 配置限制和指导1-2              |
| 1.2.1 配置前提                  |
| 1.2.2 为 MDC 分配硬件资源时的注意事项1-2 |
| 1.3 MDC 配置任务简介1-3           |
| 1.4 创建 MDC                  |
| 1.5 为 MDC 分配硬件资源1-3         |
| 1.5.1 为 MDC 分配物理接口及业务板1-4   |
| 1.5.2 设置 MDC 的 CPU 权重1-5    |
| 1.5.3 为 MDC 分配磁盘空间1-5       |
| 1.5.4 为 MDC 分配内存空间1-6       |
| 1.6 启动 MDC1-6               |
| 1.7 访问和管理 MDC1-6            |
| 1.8 MDC 显示和维护1-7            |
| 1.9 IRF 中 MDC 的配置指导1-8      |
| 1.10 MDC 典型配置举例(独立运行模式)1-8  |
| 1.11 MDC 典型配置举例(IRF 模式)1-13 |

# 目 录

# **1** MDC

### 1.1 MDC简介

通过虚拟化技术将一台物理设备划分成多台逻辑设备,每台逻辑设备就称为一台 MDC (Multitenant Device Contexts,多租户设备环境)。

每台 MDC 拥有自己专属的软硬件资源,独立运行,独立转发,独立提供业务。创建、启动、重启、 删除一台 MDC,不会影响其它 MDC 的运行。

对于用户来说,每台 MDC 就是一台独立的物理设备。MDC 之间相互隔离,不能直接通信,具有很高的安全性。

对于管理者来说,当有新的分支机构加入时,可通过划分 MDC,来节省购置新网络设备和网络设备硬件升级的开销,提高现有网络资源利用率。同时,多台 MDC 集成在一台物理设备上,又有效的减少了管理和维护成本。

#### 1.1.1 MDC 的应用

MDC 的应用十分广泛,比如提供设备出租和业务托管,应用于实验教学等。

如<u>图 1-1</u>所示, LAN 1、LAN 2 和 LAN 3 是三个不同公司的局域网, 它们通过同一台物理设备 Device 连接到外网。通过虚拟化技术, 能让一台设备当三台设备使用。具体做法是, 在 Device 上创建三 台 MDC: Device A、Device B 和 Device C, 分别负责 LAN 1、LAN 2、LAN 3 的网络接入和控制。 LAN 1、LAN 2、LAN 3 的网络管理员可以(也只能)分别登录到自己的接入设备进行配置、保存、 重启等操作, 不会影响其它网络的使用, 其效果等同于 LAN 1、LAN 2 和 LAN 3 分别通过各自的网 关 Gateway 1、Gateway 2、Gateway 3 接入 Internet。

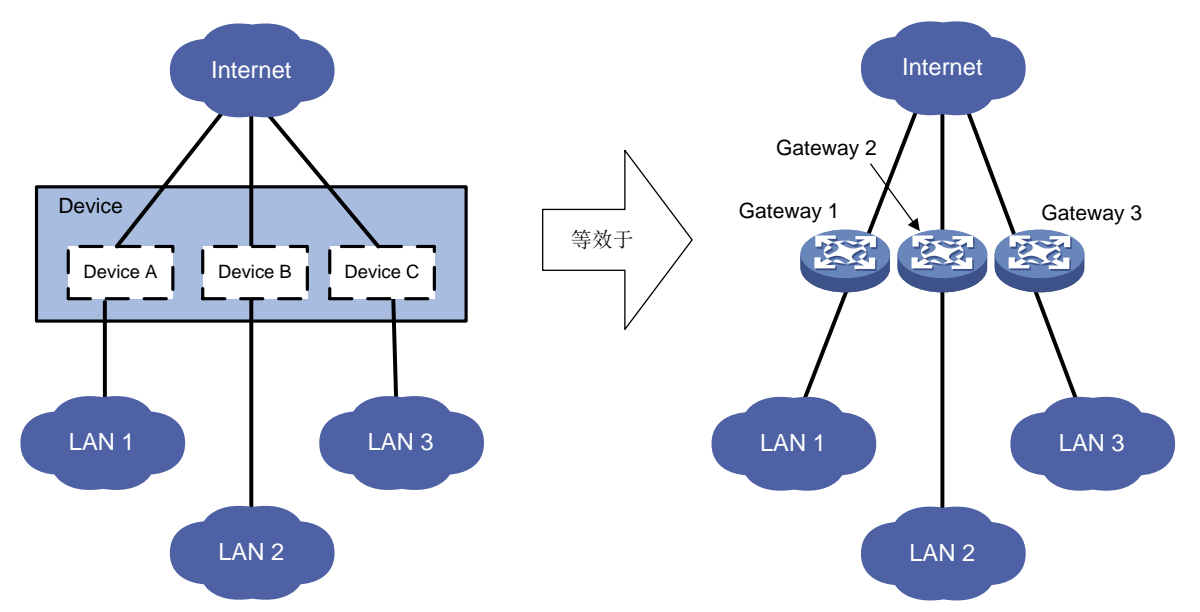

图1-1 MDC 组网应用示意图

#### 1.1.2 缺省 MDC 和非缺省 MDC

- 设备支持 MDC 功能后,整台物理设备就是一个 MDC,称为缺省 MDC,如图 1-1 中的 Device。
   当用户登录物理设备时,实际登录的就是缺省 MDC。用户在物理设备上的配置实质就是对缺省 MDC 的配置。缺省 MDC 的名称为 Admin,编号为 1。缺省 MDC 不需要创建,不能删除。
- 与缺省 MDC 相对应的是非缺省 MDC,如图 1-1 中的 Device A、Device B、Device C。
- 缺省 MDC 拥有对整台物理设备的所有权限,它可以使用和管理设备所有的硬件资源。缺省 MDC 下可以创建/删除非缺省 MDC,给非缺省 MDC 分配接口、CPU 资源、磁盘、内存空间, 没有分配的接口、CPU 资源、磁盘、内存空间由缺省 MDC 使用和管理。
- 非缺省 MDC 下不可再创建/删除非缺省 MDC,它只能使用缺省 MDC 分配给自己的硬件资源, 并在缺省 MDC 指定的硬件资源限制范围内工作,不能抢占其他 MDC 或者系统剩余的硬件资源。
- MDC 模块的命令除了 switchback 命令,缺省 MDC 均支持。非缺省 MDC 只支持 display mdc、display mdc interface、display mdc resource 和 switchback 命令。

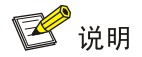

如无特殊说明,下文中的 MDC 均指非缺省 MDC。

### 1.2 配置限制和指导

#### 1.2.1 配置前提

MDC 功能受 License 限制,请在使用 MDC 功能前,安装有效的 License。当 License 到期或被卸 载后,所有已创建的非缺省 MDC 都会被停止,且不允许再创建或启动 MDC,请重新安装有效的 License。关于 License 的详细介绍请参见"基础配置指导"中的"License 管理"。

#### 1.2.2 为 MDC 分配硬件资源时的注意事项

- 物理设备的 Console 口被缺省 MDC 独享,不能分配给非缺省 MDC。
- 物理设备的管理以太网口不能分配。缺省 MDC 上始终有管理以太网口,非缺省 MDC 的管理 以太网口在 MDC 创建时由系统自动创建。不同 MDC 的管理以太网口名称和编号相同,共用 物理设备上的同一个物理接口和物理链路,可以配置相同网段或者不同网段的 IP 地址,以便 不同 MDC 的管理员登录自己的 MDC。
- 一个物理接口只能属于一台 MDC。物理接口分配给 MDC 后,需要登录该 MDC 后,才能对接口下的参数进行配置。
- 多次使用 allocate interface 命令可以给同一 MDC 分配多个接口。
- 需要注意的是,由于主控板不支持分配给非缺省 MDC,请不要将 LSQM2MPUD0 主控板上的 10GE、40GE 端口划入非缺省 MDC。
- 物理接口只能从缺省 MDC 分配到非缺省 MDC。当某接口属于 MDC A, 要分配到 MDC B 时, 需要先使用 undo allocate interface 命令,将该接口归还给缺省 MDC,再使用 allocate interface 命令分配给 MDC B。

### 1.3 MDC配置任务简介

- 为 MDC 分配物理接口、设置 MDC 的 CPU 权重、为 MDC 分配磁盘/内存空间可以在启动 MDC 前配置也可以在启动 MDC 后配置。建议先做好规划,在启动 MDC 前配置。
- 本章节描述的配置任务仅在缺省 MDC 上支持,即登录到缺省 MDC 后,在缺省 MDC 上可以 配置的 MDC 任务。

#### 表1-1 MDC 配置任务简介

|            | 配置任务           | 说明 | 详细配置         |
|------------|----------------|----|--------------|
| 创建MDC      |                | 必选 | <u>1.4</u>   |
|            | 为MDC分配业务板及物理接口 | 必选 | <u>1.5.1</u> |
|            | 设置MDC的CPU权重    | 可选 | <u>1.5.2</u> |
| 为MDC分能硬件资源 | 为MDC分配磁盘空间     | 可选 | <u>1.5.3</u> |
|            | 为MDC分配内存空间     | 可选 | <u>1.5.4</u> |
| 启动MDC      |                | 必选 | <u>1.6</u>   |
| 访问和管理MDC   |                | 必选 | <u>1.7</u>   |

### 1.4 创建MDC

创建 MDC 相当于构造了一台新的设备。但此时 MDC 还没有初始化,没有启动,不能使用。

#### 表1-2 创建 MDC

| 操作     | 命令                                          | 说明                                                      |
|--------|---------------------------------------------|---------------------------------------------------------|
| 进入系统视图 | system-view                                 | -                                                       |
| 创建MDC  | <b>mdc</b> mdc-name [ <b>id</b><br>mdc-id ] | 缺省情况下,设备上存在缺省MDC,该MDC的名称为<br>Admin,编号为1。缺省MDC不需要创建,不能删除 |

### 1.5 为MDC分配硬件资源

缺省 MDC 上可以给非缺省 MDC 分配的硬件资源包括接口、CPU 资源、磁盘和内存空间。MDC 创 建后,缺省 MDC 的管理员:

- 必须为非缺省 MDC 分配物理接口和业务板,否则非缺省 MDC 上将没有业务接口,不能转发 业务报文。
- 可以根据需要在各 MDC 间进行 CPU 资源和内存空间的合理、灵活分配,因为系统在创建 MDC 时已经自动预留了一定的 CPU 资源和内存空间以保证 MDC 的正常运行。

物理设备的 Console 口不能分配。Console 口属于缺省 MDC,非缺省 MDC 上没有 Console 口。 物理设备的管理以太网接口不能也不需要分配。物理管理以太网接口属于缺省 MDC,系统在创建 非缺省 MDC 时会在该 MDC 下创建相同数量的虚拟管理以太网接口。

- 所有 MDC 的管理以太网接口名称和编号相同,相同编号的管理以太网口共用同一个物理接口 和物理链路。
- 不同 MDC 的管理以太网接口下可以配置相同网段或者不同网段的 IP 地址,以便不同 MDC 的管理员登录自己的 MDC。
- 只有在缺省 MDC 下可以对管理以太网接口执行 shutdown 命令,非缺省 MDC 下不可以。 下文中为 MDC 分配的物理接口均指业务接口。

### 1.5.1 为 MDC 分配物理接口及业务板

新创建的 MDC 只有主控板,只有使用主控板上物理资源的权限。如果 MDC 上需要使用业务板上的接口,必须给 MDC 分配业务板和业务板上的物理接口,让 MDC 具有使用该业务板上接口和 CPU 资源的权限。

| 操作                                                 | 命令                                                                                                 | 说明                                                                                  |
|----------------------------------------------------|----------------------------------------------------------------------------------------------------|-------------------------------------------------------------------------------------|
| 进入系统视图                                             | system-view                                                                                        | -                                                                                   |
| 查看当前业务板所在的<br>MDC                                  | display mdc [ name mdc-name ]<br>interface                                                         | -                                                                                   |
| 进入当前业务板所在的<br>MDC                                  | mdc mdc-name [ id mdc-id ]                                                                         | -                                                                                   |
| 取消当前 <b>MDC</b> 对业务板<br>的使用权限(独立运行模<br>式)          | undo location slot slot-number                                                                     | 缺省情况下,所有业务板都属于缺省MDC                                                                 |
| 取消业当前MDC对业务<br>板的使用权限(IRF模式)                       | undo location chassis<br>chassis-number slot slot-number                                           | 缺省情况下,所有业务板都属于缺省MDC                                                                 |
| 将物理接口从当前MDC<br>中删除(如果当前MDC为<br>缺省MDC,则该步骤不用<br>执行) | undo allocate interface<br>{ interface-type<br>interface-number }&<1-24>                           | 二者选其一                                                                               |
|                                                    | undo allocate interface<br>interface-type interface-number1 to<br>interface-type interface-number2 | 缺省情况下,物理设备上的所有物理接口都<br>属于缺省MDC,不属于任何非缺省MDC                                          |
| 退回系统视图                                             | quit                                                                                               | -                                                                                   |
| 进入需要分配业务板的<br>MDC                                  | mdc mdc-name [ id mdc-id ]                                                                         | -                                                                                   |
|                                                    | allocate interface { interface-type<br>interface-number }&<1-24>                                   | 二者选其一<br>缺省情况下,物理设备上的所有物理接口都                                                        |
| 为MDC分配物理接口                                         | allocate interface interface-type<br>interface-number1 to interface-type<br>interface-number2      | 属于缺省MDC,不属于任何非缺省MDC<br>为MDC分配物理接口时,需要注意的事项<br>请参见 <u>1.2.2 为MDC分配硬件资源时的注</u><br>意事项 |
| 将业务板的使用权限分配<br>给MDC(独立运行模式)                        | location slot slot-number                                                                          | 缺省情况下,缺省MDC可以使用物理设备<br>上的所有业务板,非缺省MDC不能使用                                           |
| 将业务板的使用权限分配<br>给MDC(IRF模式)                         | location chassis chassis-number slot slot-number                                                   | 为MDC分配业务板使用权限时,需要注意<br>的事项请参见 <u>1.2.2 为MDC分配硬件资源</u> 时的注意事项                        |

#### 表1-3 为 MDC 分配物理接口及业务板

#### 1.5.2 设置 MDC 的 CPU 权重

如果在交换机上创建了多个 MDC,那么这些 MDC 共享该交换机主控板的 CPU 资源。为了防止一个 MDC 过多的占用该主控板的 CPU,而导致其他 MDC 无法运行,需要限制 MDC 对该 CPU 的使用。

系统根据 MDC 的 CPU 权重占所有 MDC CPU 权重总和的比率来确定该 MDC 的任务在一个 CPU 上占用时间的比率。比如当 3 个 MDC 的 CPU 权重分别为 10、10、5,则系统为第一个 MDC 分配 的 CPU 时间和为第二个 MDC 分配的时间近似都是第三个 MDC 的 CPU 时间的 2 倍,此时和配置 权重值分别为 2、2、1 效果一致。

给 MDC 配置的 CPU 权重对其所有具有使用权限的单板有效。"所有具有使用权限的单板"包括主 控板和通过 location 命令分配的接口板。

| 表1-4 | 设置 | MDC 的 | CPU 权重 |
|------|----|-------|--------|
|------|----|-------|--------|

| 操作              | 命令                                                     | 说明                                                                 |
|-----------------|--------------------------------------------------------|--------------------------------------------------------------------|
| 进入系统视图          | system-view                                            | -                                                                  |
| 进入MDC视图         | <b>mdc</b> <i>mdc-name</i> [ <b>id</b> <i>mdc-id</i> ] | -                                                                  |
| 指定MDC的CPU权<br>重 | limit-resource cpu weight weight-value                 | 缺省情况下,缺省MDC在所有主控板上的CPU权重均为10<br>(不能修改)。非缺省MDC在所有主控板上的CPU权重均<br>为10 |

### 1.5.3 为 MDC 分配磁盘空间

MDC 创建后,这些 MDC 将共享设备的磁盘。为了防止一个 MDC 过多的占用磁盘,而导致其他 MDC 无法保存配置文件、系统日志等,需要限制 MDC 对磁盘的使用。

执行 limit-resource disk 命令前,请使用 display mdc resource 命令可查看 MDC 当前实际已经 使用的磁盘空间大小。配置值应大于 MDC 当前实际已经使用的磁盘空间大小,否则,会导致 MDC 申请新的磁盘空间失败,从而无法进行文件夹创建、文件拷贝和保存等操作。

如果单板上有多个存储介质,则本配置对单板上的所有存储介质生效。

表1-5 为 MDC 分配磁盘空间

| 操作                          | 命令                                                                                  | 说明                                                        |
|-----------------------------|-------------------------------------------------------------------------------------|-----------------------------------------------------------|
| 进入系统视图                      | system-view                                                                         | -                                                         |
| 进入MDC视图                     | mdc mdc-name [ id mdc-id ]                                                          | -                                                         |
| 配置MDC可使用的磁盘空<br>间上限(独立运行模式) | limit-resource disk slot<br>slot-number ratio limit-ratio                           | 缺省情况下,所有MDC共享物理设备上的<br>所有磁盘空间,每个MDC可使用的磁盘空<br>间上限为空闲磁盘空间值 |
| 配置MDC可使用的磁盘空<br>间上限(IRF模式)  | limit-resource disk chassis<br>chassis-number slot slot-number<br>ratio limit-ratio | 缺省情况下,所有MDC共享物理设备上的<br>所有磁盘空间,每个MDC可使用的磁盘空<br>间上限为空闲磁盘空间值 |

#### 1.5.4 为 MDC 分配内存空间

MDC 创建后,这些 MDC 将共享设备的内存空间。为了防止一个 MDC 过多的占用内存,而导致其他 MDC 无法正常运行业务,需要限制 MDC 对内存的使用。

执行 limit-resource memory 命令前,请使用 display mdc resource 命令查看设备当前的内存分配。配置的内存值不宜过小,至少需要保证该 MDC 的正常启动并运行。

#### 表1-6 为 MDC 分配内存空间

| 操作                          | 命令                                                                                    | 说明                                                        |
|-----------------------------|---------------------------------------------------------------------------------------|-----------------------------------------------------------|
| 进入系统视图                      | system-view                                                                           | -                                                         |
| 进入MDC视图                     | mdc mdc-name [ id mdc-id ]                                                            | -                                                         |
| 配置MDC可使用的内存空<br>间上限(独立运行模式) | limit-resource memory slot<br>slot-number ratio limit-ratio                           | 缺省情况下,所有MDC共享物理设备上的<br>所有内存空间,每个MDC可使用的内存空<br>间上限为空闲内存空间值 |
| 配置MDC可使用的内存空<br>间上限(IRF模式)  | limit-resource memory chassis<br>chassis-number slot slot-number<br>ratio limit-ratio | 缺省情况下,所有MDC共享物理设备上的<br>所有内存空间,每个MDC可使用的内存空<br>间上限为空闲内存空间值 |

### 1.6 启动MDC

创建 MDC 相当于构造了一台新的物理设备。创建后必须要启动 MDC, MDC 才能正常运行, 相当于给设备上电启动。

执行 mdc start 命令后, MDC 开始启动,并进入自动配置过程。请使用 switchto mdc 命令登录该 MDC,确保该 MDC 的自动配置过程已经结束。如果网络中没有部署自动配置环境,请根据设备提 示信息,使用<Ctrl+D>快捷键结束自动配置过程。关于自动配置的详细介绍请参见"基础配置指导"中的"自动配置"。

#### 表1-7 启动 MDC

| 操作      | 命令                         | 说明 |
|---------|----------------------------|----|
| 进入系统视图  | system-view                | -  |
| 进入MDC视图 | mdc mdc-name [ id mdc-id ] | -  |
| 启动MDC   | mdc start                  | -  |

### 1.7 访问和管理MDC

MDC 创建并启动成功后,就可以当作一台独立设备使用了。如果用户当前已经登录了缺省 MDC,可以通过以下方式来登录非缺省 MDC,借用用户和缺省 MDC 之间的物理连接和会话连接来访问 MDC。此时,命令行视图将从缺省 MDC 的系统视图切换到指定 MDC 的用户视图。

#### 表1-8 登录 MDC

| 操作     | 命令                    | 说明                                  |
|--------|-----------------------|-------------------------------------|
| 进入系统视图 | system-view           | -                                   |
| 登录MDC  | switchto mdc mdc-name | 只有MDC处于active状态时,才允许使用该<br>命令来登录MDC |

通过以上方式登录 MDC 后,可以给 MDC 的管理以太网接口配置 IP 地址,或者在 MDC 上创建 VLAN 接口并配置 IP 地址,并确保访问终端和 MDC 之间路由可达。这样,访问终端就可以直接使用 Telnet 或 SSH 等方式登录 MDC 了。

用户登录 MDC 后,可以在 MDC 的用户视图执行 switchback 或 quit 命令来退出登录。此时,命 令视图将从当前 MDC 的用户视图返回到缺省 MDC 的系统视图。

### 1.8 MDC显示和维护

在完成 MDC 相关配置后,在任意视图下执行 display 命令,均可以显示配置后 MDC 的运行情况,通过查看显示信息,来验证配置的效果。

<u>表 1-9</u>所列是缺省 MDC 上可以执行的 MDC 显示命令;<u>表 1-10</u>所列是非缺省 MDC 上可以执行的 MDC 显示命令。

#### 表1-9 缺省 MDC 上可执行的显示和维护

| 操作                                          | 命令                                                                                                    |
|---------------------------------------------|----------------------------------------------------------------------------------------------------|
| 显示MDC的相关信息                                  | display mdc [ name mdc-name ]                                                                                 |
| 显示MDC的接口列表                                  | display mdc [ name mdc-name ] interface                                                                       |
| 显示 <b>MDC</b> 对CPU/磁盘/内存资源的<br>使用情况(独立运行模式) | display mdc [ name mdc-name ] resource [ cpu   disk   memory ] [ slot<br>slot-number ]                        |
| 显示MDC对CPU/磁盘/内存资源的<br>使用情况(IRF模式)           | display mdc [ name mdc-name ] resource [ cpu   disk   memory ]<br>[ chassis chassis-number slot slot-number ] |

#### 表1-10 非缺省 MDC 上可执行的显示和维护

| 操作                                                   | 命令                                                                                       |
|------------------------------------------------------|------------------------------------------------------------------------------------------|
| 显示MDC的相关信息                                           | display mdc                                                                              |
| 显示MDC的接口列表                                           | display mdc interface                                                                    |
| 显示 <b>MDC</b> 对 <b>CPU/</b> 磁盘/内存资源的<br>使用情况(独立运行模式) | display mdc resource [ cpu   disk   memory ] [ slot slot-number ]                        |
| 显示MDC对CPU/磁盘/内存资源的<br>使用情况(IRF模式)                    | display mdc resource [ cpu   disk   memory ] [ chassis chassis-number slot slot-number ] |

### 1.9 IRF中MDC的配置指导

- 在设备上同时配置 IRF 和 MDC 时,建议先将两台设备组成 IRF,再创建和配置 MDC。如果 先创建和配置 MDC,再将两台设备组成 IRF,则 Standby 设备会以 IRF 中 Master 设备的配 置重启,重启后 Standby 设备上除 IRF 端口的配置保留外,其他配置(包括 MDC 的配置)均 会丢失。
- 若 IRF 中成员设备数量大于两台,则最多只能创建一个非缺省 MDC。
- 将 IRF 中某成员设备上的接口分配给 MDC 的时候,请确保该成员设备上缺省 MDC 中至少要 保留一个处于 up 状态的 IRF 物理端口。
- 如果需要将非缺省 MDC 中 IRF 物理端口所在的单板拔出或者删除 IRF 物理端口所在的 MDC, 请在拔出单板前,先取消该单板上的 IRF 物理端口配置,并且保存当前配置后再拔出单板或 删除 MDC。
- 如果将缺省 MDC 的 IRF 物理端口分配给某一 MDC,则配置后此物理端口上的 IRF 配置丢失、
   IRF 链路断开。因此请确保进行此操作时成员设备间还有其他 IRF 链路正常连接,否则会导致
   IRF 分裂。有关 IRF 的详细介绍,请参见"虚拟化技术配置指导"中的"IRF"。
- 连接一条 IRF 链路的两个 IRF 物理端口必须属于同一个 MDC, 否则无法建立 IRF 链路。如图 <u>1-2</u>所示。

图1-2 一条 IRF 链路只属于一个 MDC

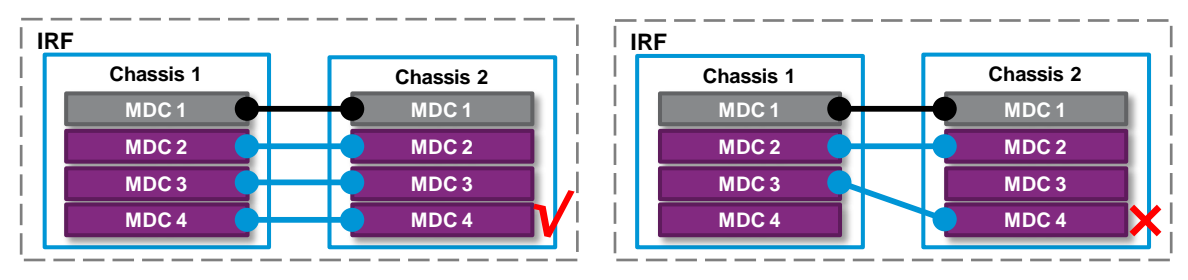

### 1.10 MDC典型配置举例(独立运行模式)

#### 1. 组网需求

(1) 需求分析

某运营商新增一个 IDC 机房,分配给三个公司使用,分别为公司 A、公司 B、公司 C。其中:

- 公司 A 为知名网络公司的数据中心,需要管理规模庞大的服务器和存储设备;
- 公司 B 和 C 为金融企业的数据中心,对于网络的稳定性及安全性有极高的要求,需要独立的 网络环境,不受其他公司的影响。
- 三个公司中公司 C 规模最小,上网流量较少。
- (2) 网络规划

为节省成本,使用 MDC 技术,使三个公司共同使用一台交换机。如图 1-3 所示。

- 建立三个 MDC,每个 MDC 相当于一个独立的物理设备,MDC 之间相互隔离,不能直接通信, 具有很高的安全性,可满足公司 B 和 C 的需求;
- 各 MDC 可以独享设备的表项资源,满足公司 A 对表项资源的需求。

#### 2. 组网图

图1-3 MDC 典型配置组网图

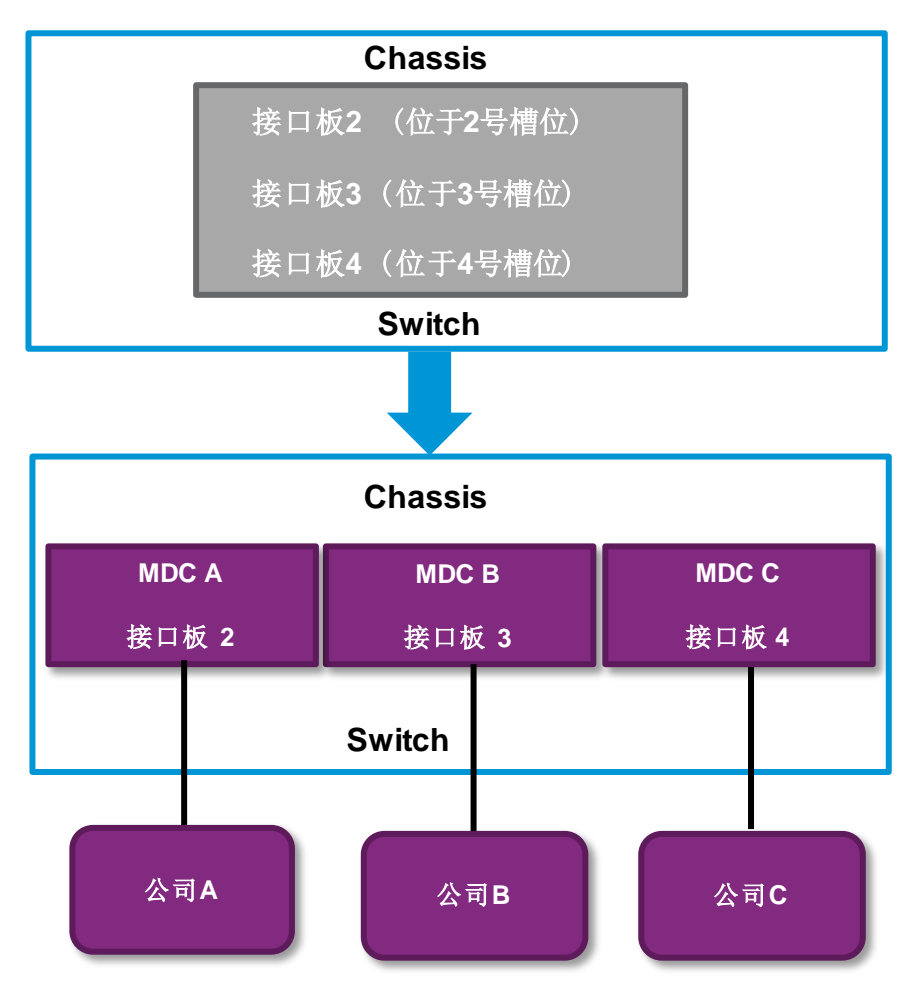

#### 3. 配置思路

(1) 在缺省 MDC 上:

- 配置 Device 的网管口的 IP 地址、使能 Telnet 服务等基础配置,供用户远程登录缺省 MDC;
- 取消缺省 MDC 上需要划分给非缺省 MDC 的接口板的使用权限;
- 创建 MDC;
- (2) 为 MDC 分配硬件资源,包括分配接口板、接口、CPU 资源、磁盘和内存空间(没有配置的使用系统的缺省值),并启动 MDC。在各非缺省 MDC 上,分别配置 MDC 的网管口的 IP 地址、使能 Telnet 服务等基础配置,供用户远程登录该 MDC。

#### 4. 配置步骤

```
(1) 配置 Device 的网管口的 IP 地址、使能 Telnet 服务等基础配置,供用户远程登录缺省 MDC。
<Device> system-view
[Device] interface M-GigabitEthernet 0/0/0
[Device-M-GigabitEthernet0/0/0] ip address 192.168.0.250 16
[Device-M-GigabitEthernet0/0/0] quit
[Device] telnet server enable
```

[Device] user-interface vty 0 15 [Device-ui-vty0-15] authentication-mode none [Device-ui-vty0-15] user-role network-admin [Device-ui-vty0-15] quit

#### (2) 取消缺省 MDC 上需要划分给非缺省 MDC 的接口板的使用权限。

[Device] mdc Admin

[Device-mdc-1-Admin] undo location slot 2

The configuration associated with the specified slot of MDC will be lost. Contin ue? [Y/N]:y

[Device-mdc-1-Admin] undo location slot 3

The configuration associated with the specified slot of MDC will be lost. Contin ue? [Y/N]:y

[Device-mdc-1-Admin] undo location slot 4

The configuration associated with the specified slot of MDC will be lost. Continue?  $[Y/N]\!:\!y$ 

[Device-mdc-1-Admin] quit

(3) 创建并配置 MDC A,供公司 A 使用。

#### # 创建 MDC A。

[Device] mdc MDCA It will take some time to create MDC... MDC created successfully.

## # 为 MDC A 分 配 接 口 GigabitEthernet2/0/1 ~ GigabitEthernet2/0/44 以 及 Ten-GigabitEthernet2/0/45~Ten-GigabitEthernet2/0/48。

[Device-mdc-2-MDCA] allocate interface GigabitEthernet 2/0/1 to GigabitEthernet 2/0/44 Ten-GigabitEthernet 2/0/45 to Ten-GigabitEthernet 2/0/48

Configurations of the interfaces will be lost. Continue?  $[{\tt Y}/{\tt N}]{\rm :}{\tt y}$ 

#### #为 MDC A 分配接口板 2。

[Device-mdc-2-MDCA] location slot 2

#### # 启动 MDC A。

[Device-mdc-2-MDCA] mdc start It will take some time to start MDC...

MDC started successfully.

[Device-mdc-2-MDCA] quit

#### # 切换到 MDC A。

[Device] switchto mdc MDCA

\*

```
* Copyright (c) 2015-2018 Beijing Unis HengYue Technology Co., Ltd.
```

\* Without the owner's prior written consent,

 $\ast$  no decompiling or reverse-engineering shall be allowed.

<Device> system-view

#将 MDCA的设备名称修改为 MDCA,以便和其它 MDC 区别。

[Device] sysname MDCA

# 配置 MDC A 的网管口的 IP 地址、使能 Telnet 服务等基础配置,供用户远程登录 MDC A。 [MDCA] interface M-GigabitEthernet 0/0/0 [MDCA-M-GigabitEthernet0/0/0] ip address 192.168.1.251 24 [MDCA-M-GigabitEthernet0/0/0] quit [MDCA] telnet server enable [MDCA] user-interface vty 0 15 [MDCA-ui-vty0-15] authentication-mode none [MDCA-ui-vty0-15] user-role mdc-admin

#### #从MDCA返回缺省MDC。

[MDCA-ui-vty0-15] return <MDCA> switchback [Device]

(4) 创建并配置 MDC B, 供公司 B 使用。

#### # 创建 MDC B。

[Device] mdc MDCB It will take some time to create MDC... MDC created successfully.

# 为 MDC B 分 配 接 口 GigabitEthernet3/0/1 ~ GigabitEthernet3/0/44 以及 Ten-GigabitEthernet3/0/45~Ten-GigabitEthernet3/0/48。

[Device-mdc-3-MDCB] allocate interface GigabitEthernet 3/0/1 to GigabitEthernet 3/0/44 Ten-GigabitEthernet 3/0/45 to Ten-GigabitEthernet 3/0/48

Configurations of the interfaces will be lost. Continue?  $[{\tt Y}/{\tt N}]:_{\tt Y}$ 

#### #为 MDC B分配接口板 3。

[Device-mdc-3-MDCB] location slot 3

#### # 启动 MDC B。

[Device-mdc-3-MDCB] mdc start

It will take some time to start MDC...

MDC started successfully.

[Device-mdc-3-MDCB] quit

#### # 切换到 MDC B。

[Device] switchto mdc MDCB

<Device> system-view

#将 MDC B 的设备名称修改为 MDCB,以便和其它 MDC 区别。

[Device] sysname MDCB

# 配置 MDC B 的网管口的 IP 地址、使能 Telnet 服务等基础配置,供用户远程登录 MDC B。 [MDCB] interface M-GigabitEthernet 0/0/0 [MDCB-M-GigabitEthernet0/0/0] ip address 192.168.2.251 24 [MDCB-M-GigabitEthernet0/0/0] quit [MDCB] telnet server enable

[MDCB] user-interface vty 0 15

[MDCB-ui-vty0-15] authentication-mode none

[MDCB-ui-vty0-15] user-role mdc-admin

#从MDCB返回缺省MDC。

[MDCB-ui-vty0-15] return
<MDCB> switchback
[Device]
(5) 创建并配置 MDC C,供公司 C 使用。

#### # 创建 MDC C。

[Device] mdc MDCC It will take some time to create MDC... MDC created successfully.

# 为 MDC C 分 配 接 □ GigabitEthernet4/0/1 ~ GigabitEthernet4/0/44 以及 Ten-GigabitEthernet4/0/45~Ten-GigabitEthernet4/0/48。

[Device-mdc-3-MDCC] allocate interface GigabitEthernet 4/0/1 to GigabitEthernet 4/0/44 Ten-GigabitEthernet 4/0/45 to Ten-GigabitEthernet 4/0/48

Configurations of the interfaces will be lost. Continue?  $[{\tt Y}/{\tt N}]{:}{\tt y}$ 

#### #为 MDC C 分配接口板 4。

[Device-mdc-4-MDCC] location slot 4

#### # 启动 MDC C。

[Device-mdc-4-MDCC] mdc start

It will take some time to start MDC...

MDC started successfully.

[Device-mdc-4-MDCC] quit

#### # 切换到 MDC C。

[Device] switchto mdc MDCC

\*\*\*\*\*\*

- \* Copyright (c) 2015-2018 Beijing Unis HengYue Technology Co., Ltd.
  \* Without the owner's prior written consent,
  \*
- \* no decompiling or reverse-engineering shall be allowed.

<Device> system-view

#### #将 MDC C 的设备名称修改为 MDCC,以便和其它 MDC 区别。

[Device] sysname MDCC

```
# 配置 MDC C 的网管口的 IP 地址、使能 Telnet 服务等基础配置,供用户远程登录 MDC C。
[MDCC] interface M-GigabitEthernet 0/0/0
```

[MDCC-M-GigabitEthernet0/0/0] ip address 192.168.3.251 24

[MDCC-M-GigabitEthernet0/0/0] quit

[MDCC] telnet server enable

[MDCC] user-interface vty 0 15

[MDCC-ui-vty0-15] authentication-mode none

[MDCC-ui-vty0-15] user-role mdc-admin

#### #从MDCC返回缺省MDC。

[MDCC-ui-vty0-15] return <MDCC> switchback [Device]

#### 5. 验证结果

(1) 查看 MDC 是否存在并且运转正常。(此时, Device 上应该有四台处于 active 状态的 MDC) <Device> display mdc

| ID | Name  | Status |
|----|-------|--------|
| 1  | Admin | active |
| 2  | MDCA  | active |
| 3  | MDCB  | active |
| 4  | MDCC  | active |

(2) 登录到 MDC A,可以查看 MDC A 的当前配置。

C:\> telnet 192.168.1.251

\* Copyright (c) 2015-2018 Beijing Unis HengYue Technology Co., Ltd.

\* Without the owner's prior written consent,

\* no decompiling or reverse-engineering shall be allowed. \*

<MDCA> display current-configuration

……配置文件信息略……

### 1.11 MDC典型配置举例(IRF模式)

#### 1. 组网需求

(1) 需求分析

某运营商新增一个 IDC 机房,分配给公司 A 和公司 B 使用。其中:

- 公司 A 为知名网络公司的数据中心,需要管理规模庞大的服务器和存储设备;
- 公司 B 为金融企业的数据中心,对于网络的稳定性及安全性有极高的要求,需要独立的网络 环境,不受其他公司的影响。
- (2) 网络规划

为提高设备的转发性能和可靠性,同时节省成本,使用 IRF+MDC 技术,使两个公司共同使用一个 IRF。如图 1-4 所示。

- 将 Master 和 Standby 两台成员设备组成 IRF, IRF 拥有四块接口板,接口板 2 和 3 分别位于 Master 设备的 2 号槽和 3 号槽,接口板 2 和 3 分别位于 Standby 成员设备的 2,3 号槽,每 个接口板有 16 个万兆以太网口;
- 将 IRF 虚拟成两台独立的设备: MDC A, MDC B,每个 MDC 相当于一个独立的物理设备, MDC 之间相互隔离,不能直接通信,具有很高的安全性,可满足公司 B 的需求;
- 各 MDC 可以独享设备的表项资源,满足公司 A 对表项资源的需求。

#### 2. 组网图

图1-4 MDC 典型配置组网图

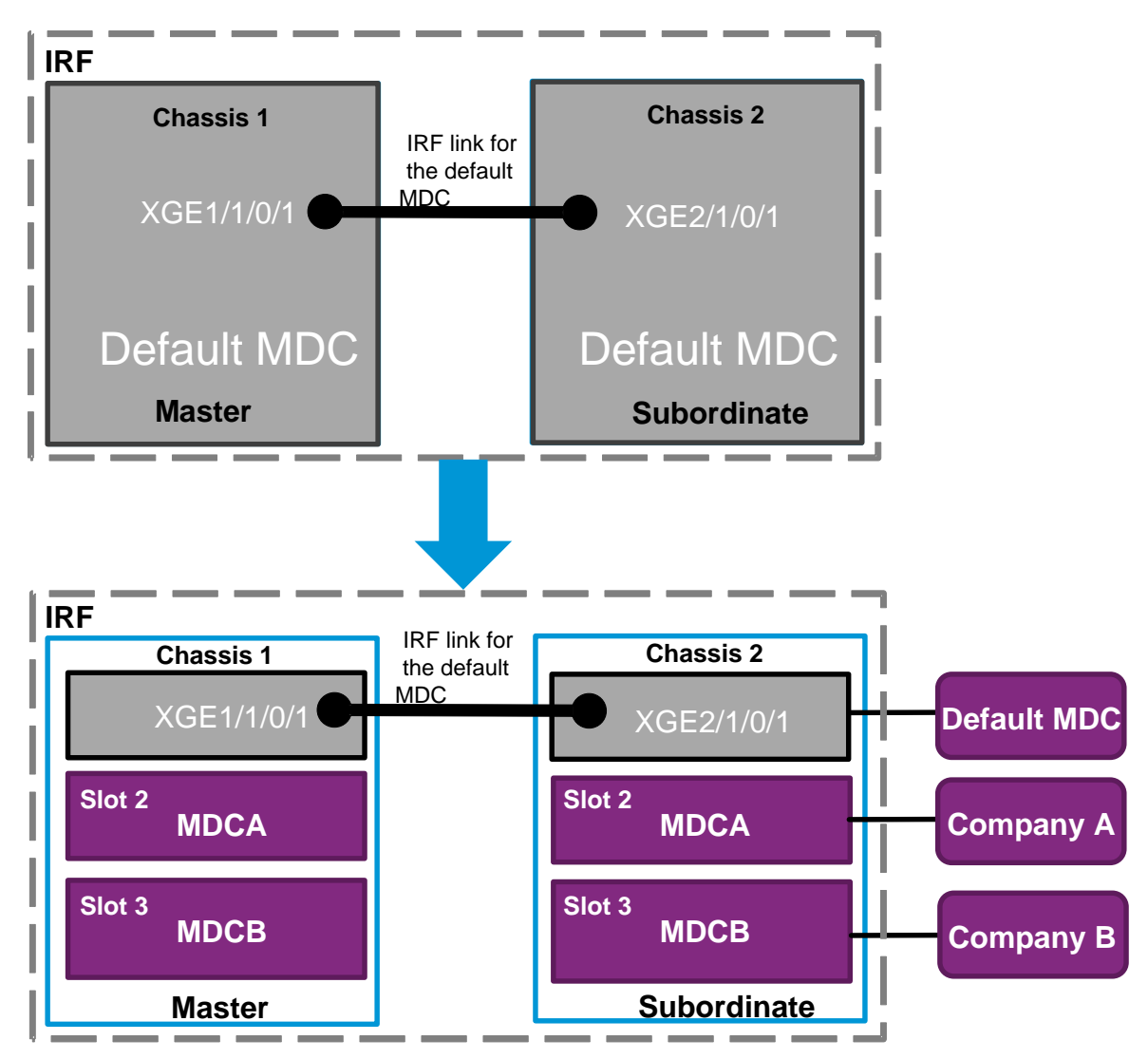

#### 3. 配置步骤

(1) 在缺省 MDC 中组建 IRF,关于缺省 MDC 中组建 IRF 的详细步骤介绍,请参见"虚拟化技术 配置指导"中的"IRF"。

(2) 配置 IRF 的网管口的 IP 地址、使能 Telnet 服务等基础配置,供用户远程登录缺省 MDC。

<IRF> system-view

```
[IRF] interface M-GigabitEthernet 1/0/0/0
```

[IRF-M-GigabitEthernet1/0/0/0] ip address 192.168.0.250 16

[IRF-M-GigabitEthernet1/0/0/0] quit

[IRF] telnet server enable

(3) 取消缺省 MDC 上需要划分给非缺省 MDC 的接口板使用权限。

[IRF] mdc Admin

[IRF-mdc-1-Admin] undo location chassis 1 slot 2  $\,$ 

The configuration associated with the specified slot of MDC will be lost. Contin

ue? [Y/N]:y
[IRF-mdc-1-Admin] undo location chassis 1 slot 3
The configuration associated with the specified slot of MDC will be lost. Contin
ue? [Y/N]:y
[IRF-mdc-1-Admin] undo location chassis 2 slot 2
The configuration associated with the specified slot of MDC will be lost. Contin
ue? [Y/N]:y
[IRF-mdc-1-Admin] quit
[IRF-mdc-1-Admin] undo location chassis 2 slot 3
The configuration associated with the specified slot of MDC will be lost. Contin
ue? [Y/N]:y
[IRF-mdc-1-Admin] undo location chassis 2 slot 3
The configuration associated with the specified slot of MDC will be lost. Contin
ue? [Y/N]:y
[IRF-mdc-1-Admin] quit
(4) 创建并配置 MDC A, 供公司 A 使用。

#### # 创建 MDC A。

<IRF> system-view

[IRF] mdc MDCA

It will take some time to create  $\ensuremath{\texttt{MDC}}\xspace\ldots$ 

MDC created successfully.

#### # 为 MDC A 分配 Master 设备接口 Ten-GigabitEthernet1/2/0/1~Ten-GigabitEthernet1/2/0/16 和 Subordinate 设备接口 Ten-GigabitEthernet2/2/0/1~Ten-GigabitEthernet2/2/0/16

[IRF-mdc-2-MDCA] allocate interface ten-gigabitethernet 1/2/0/1 to ten-gigabitethernet 1/2/0/16 Configurations of the interfaces will be lost. Continue? [Y/N]:y

[IRF-mdc-2-MDCA] allocate interface ten-gigabitethernet 2/2/0/1 to ten-gigabitethernet 2/2/0/16

Configurations of the interfaces will be lost. Continue?  $[{\tt Y}/{\tt N}]{:}{\tt y}$ 

#为 MDC A 分配 Master 设备接口板 2, Subordinate 设备接口板 2。

[IRF-mdc-2-MDCA] location chassis 1 slot 2

[IRF-mdc-2-MDCA] location chassis 2 slot 2

# 启动 MDC A。

[IRF-mdc-2-MDCA] mdc start It will take some time to start MDC... MDC started successfully. [IRF-mdc-2-MDCA] guit

#### # 切换到 MDC A。

[IRF] switchto mdc MDCA

\* Copyright (c) 2015-2018 Beijing Unis HengYue Technology Co., Ltd.

\* Without the owner's prior written consent,

\* no decompiling or reverse-engineering shall be allowed.

<Sysname> system-view

#将 MDC A 的设备名称修改为 MDCA,以便和其它 MDC 区别。

[Sysname] sysname MDCA

# 配置 MDC A 的网管口的 IP 地址、使能 Telnet 服务等基础配置,供用户远程登录 MDC A。 [MDCA] interface M-GigabitEthernet 1/0/0/0 [MDCA-M-GigabitEthernet1/0/0/0] ip address 192.168.1.251 24 [MDCA-M-GigabitEthernet1/0/0/0] quit [MDCA] telnet server enable [MDCA] user-interface vty 0 15

[MDCA-ui-vty0-15] authentication-mode none

[MDCA-ui-vty0-15] user-role mdc-admin

#### #返回缺省 MDC。

[MDCA-ui-vty0-15] return <MDCA> switchback

[IRF]

(5) 创建并配置 MDC B, 供公司 B 使用。

#### # 创建 MDC B。

[IRF] mdc MDCB It will take some time to create MDC... MDC created successfully.

#### # 为 MDC B 分配 Master 设备接口 Ten-GigabitEthernet1/3/0/1~Ten-GigabitEthernet1/3/0/16 和 Subordinate 设备接口 Ten-GigabitEthernet2/3/0/1~Ten-GigabitEthernet2/3/0/16

[IRF-mdc-3-MDCA] allocate interface ten-gigabitethernet 1/3/0/1 to ten-gigabitethernet 1/3/0/16 Configurations of the interfaces will be lost. Continue? [Y/N]:y [IRF-mdc-3-MDCA] allocate interface ten-gigabitethernet 2/3/0/1 to ten-gigabitethernet 2/3/0/16

Configurations of the interfaces will be lost. Continue? [Y/N]:y

#为 MDC B分配接口板 3, Subordinate 设备接口板 3。

[IRF-mdc-3-MDCB] location chassis 1 slot 3

[IRF-mdc-3-MDCB] location chassis 2 slot 3

#### # 启动 MDC B。

[IRF-mdc-3-MDCB] mdc start

It will take some time to start MDC...

MDC started successfully.

[IRF-mdc-3-MDCB] quit

#### # 切换到 MDC B。

[IRF]switchto mdc MDCB

<Sysname> system-view

#将 MDC B 的设备名称修改为 MDCB,以便和其它 MDC 区别。

[Sysname] sysname MDCB

# 配置 MDC B 的网管口的 IP 地址、使能 Telnet 服务等基础配置,供用户远程登录 MDC B。 [MDCB] interface M-GigabitEthernet 1/0/0/0 [MDCB-M-GigabitEthernet1/0/0/0] ip address 192.168.2.251 24 [MDCB-M-GigabitEthernet1/0/0/0] quit [MDCB] telnet server enable [MDCB] user-interface vty 0 15 [MDCB-ui-vty0-15] authentication-mode none [MDCB-ui-vty0-15] user-role mdc-admin

#### #返回缺省 MDC。

[MDCB-ui-vty0-15] return <MDCB> switchback [IRF]

#### 4. 验证结果

查看 MDC 是否存在并且运转正常。(此时,IRF 上应该有三台处于 active 状态的 MDC)。

<Device> display mdc

| ID | Name  | Status |
|----|-------|--------|
| 1  | Admin | active |
| 2  | MDCA  | active |
| 3  | MDCB  | active |